## E VALÈNCIA (È) Escola de Doctorat

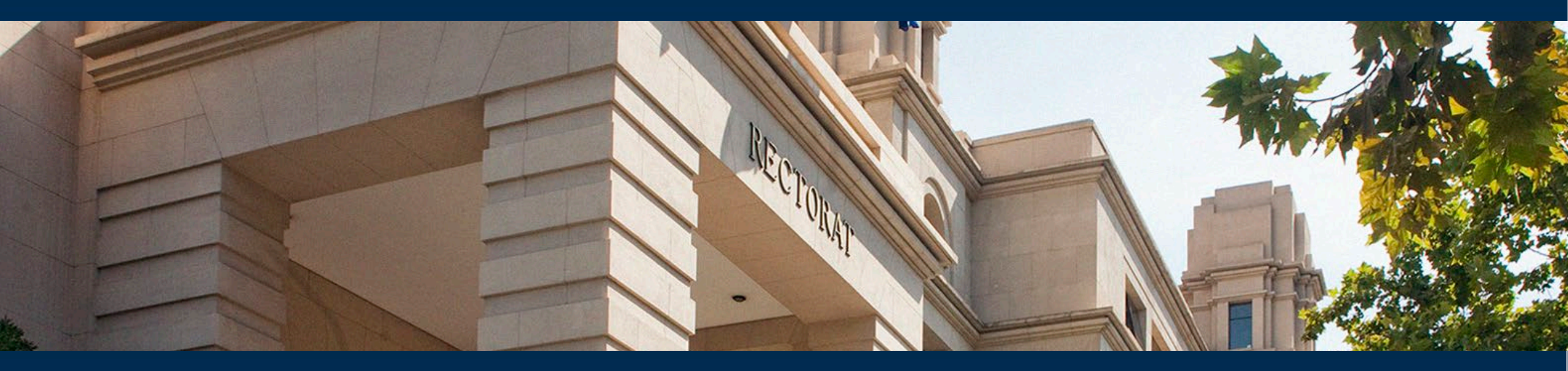

#### MANUAL FOR PhD STUDENTS

Activity Record and Doctoral Research Plan (RAPID) València, January 2025

### What is RAPID?

## ✓ It is the Electronic Registration of Activities and Doctoral Research Plan at the University of Valencia.

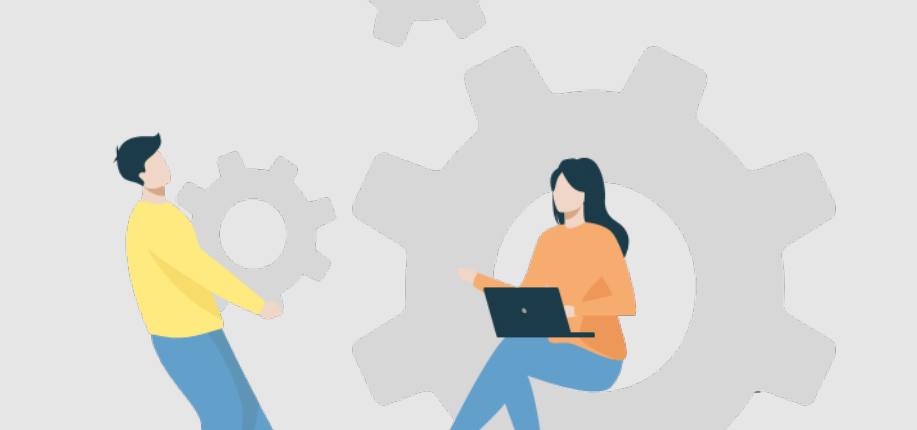

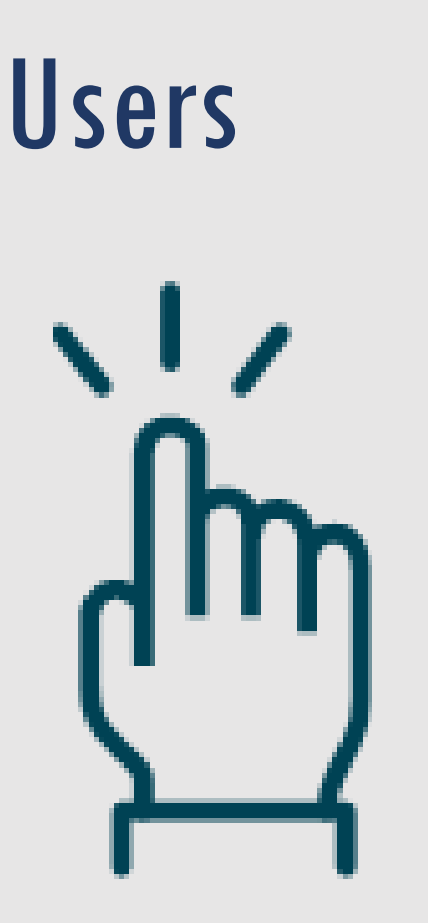

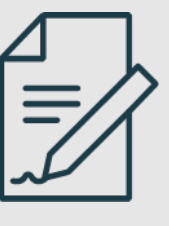

000

PhD students: Register specific activities and consult their academic record
Supervisors and Directors: Validate and inform on student documents
Academic Committees: Oversee and ensure the achievement of academic objectives

### What does RAPID allow?

- Access to the PhD academic record
- Electronic submission of:
  - Requests for recognition of specific activitiesEl Plan de Investigación
  - ✓ The Research Plan
  - $\checkmark\,$  The Personal Training Plan
  - The proposed thesis titles
- Consultation of annual evaluations on the Research Plan
- and the Activity Report

### Through RAPID:

#### Supervisors and directors will:

- ✓ Recognize specific activities
- Annually inform on the Activity Report and the Research Plan
- Approve the thesis titleAceptarán el título de

la tesis
The CAPD will:

 Evaluate the Research Plan and Activity Report annually

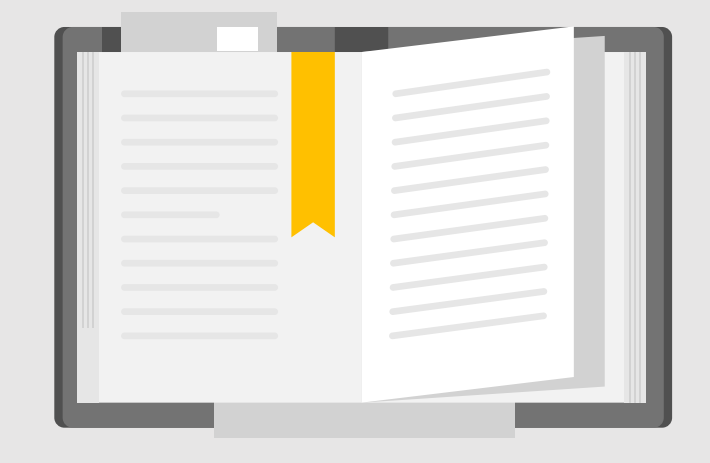

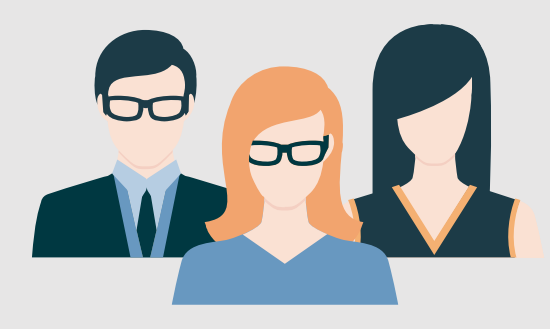

## What procedures are NOT carried out through RAPID?

- Changes in study mode, extensions, etc (via CAPD)
- ✓ Assignment/modification of supervisor, tutor, and research line (via CAPD)
- ✓ Submission of the Doctoral Commitment (via intranet.uv.es)
- ✓ Authorization of international stays (via CAPD)
- Modification of thesis title (request sent to the Doctoral School)

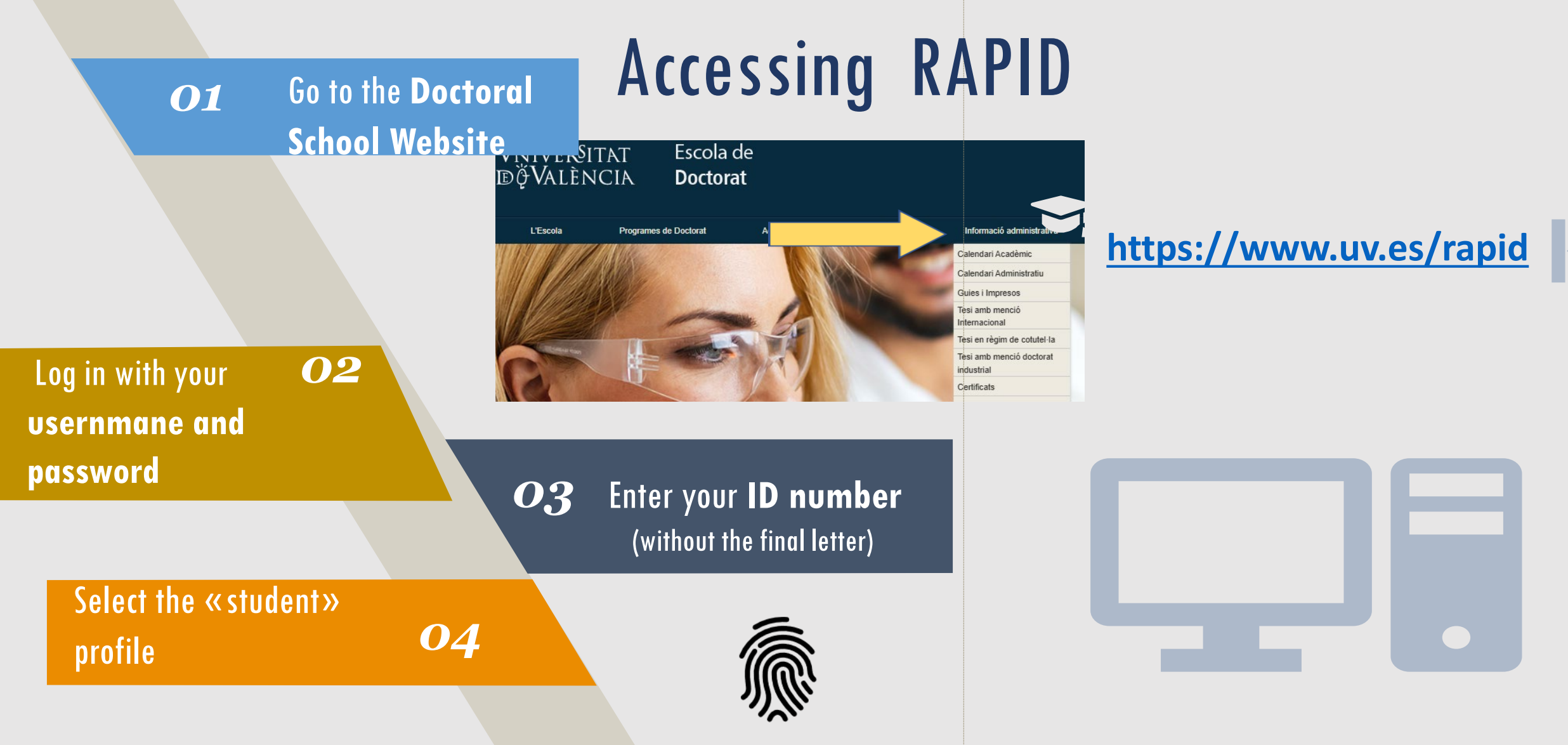

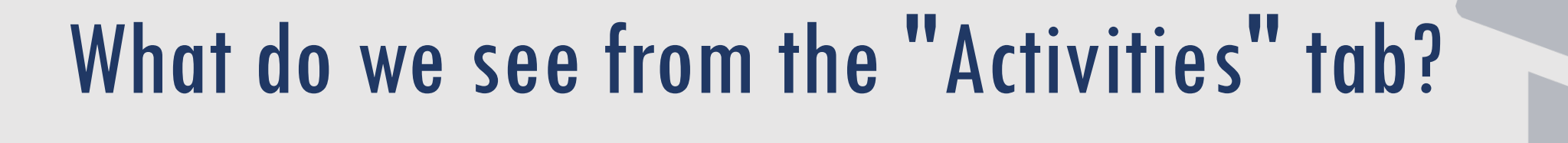

| VNIVERSITAT<br>DÖVALÈNCIA        | REGISTRO DE ACT                                        | IVIDADES Y PLAN DE INVESTIO | GACION     |                                                                                                    | U |
|----------------------------------|--------------------------------------------------------|-----------------------------|------------|----------------------------------------------------------------------------------------------------|---|
| INICIO                           | ACTIVIDADES                                            | ▲ PLAN INVESTIGACION        | EVALUACION | TESIS                                                                                                    |   |
| Dedicaci<br>Fecha lír<br>Ver más | ión actual: A Tiempo Con<br>nite del deposito de tesis | mpleto<br>s: 09/12/2025     |            | Programa: 3123 - Derecho, Ciencia Política y Criminología<br>Inicio de estudios: 2020-21   A Tiempo Completo |   |
|                                  |                                                        |                             |            |                                                                                                    |   |

+ Additional information (supervisor, director, research line, etc.)

### What do we see from the "Activities" tab?

| ACTIVIDADES PLAN INVESTIGACION EVALUA                                                                        | CION TESIS                                                                                                   |                                    |
|----------------------------------------------------------------------------------------------------|----------------------------------------------------------------------------------------------------|------------------------------------|
| lver a Mis alumnos                                                                                           |                                                                                                    |                                    |
|                                                                                                    | Programa: 3123 - Derecho, Ciencia Política y Criminología<br>Inicio de estudios: 2020-21   A Tiempo Completo |                                    |
| Dedicación actual: A Tiempo Completo<br>Fecha límite del deposito de tesis: 02/11/2025<br>Ver más            | By selecting a <b>course</b> , you can access all the activities in                                          | Download the Activities Document   |
| Actividades                                                                                                  | your file                                                                                                    |                                    |
| ño académico Todos                                                                                           |                                                                                                    | 🛃 Exportar a Excel 🛛 🚔 Generar PDF |
| 2023-24                                                                                                    |                                                                                                    |                                    |
| Jornadas doctorales 50268 (10h)<br>Tipo: Jornadas doctorales 50268 (10h)                                     |                                                                                                    | Estado: Aceptado 👻 💿               |
| Fecha de creación: 10/12/2024<br>Fraco actualizado por: viogración (23/03/2024)<br>Mostrar detalle actividad | nsultation of the content of the specific activity                                                           | Observación:<br>Cancelar Guardar   |
|                                                                                                    |                                                                                                    |                                    |
|                                                                                                    |                                                                                                    |                                    |
| 2022-23                                                                                                    |                                                                                                    |                                    |

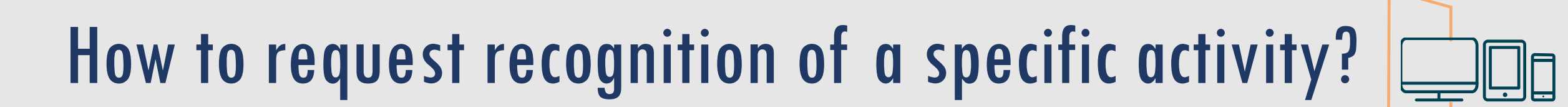

| 1 <sup>st</sup> Generate a                                                  | REGISTRO DE ACTIVIDADES Y PLAN DE II | VESTIGACION                                                                                                    | 2 <sup>nd</sup> Select academic<br>year, activity type,<br>mode (individual), and |
|-----------------------------------------------------------------------------|--------------------------------------|----------------------------------------------------------------------------------------------------|-----------------------------------------------------------------------------------|
| INICIO<br>INICIO<br>Actividades<br>To académico 2024-25<br>Crear<br>2024-25 | ACTIVIDADES A PLAN INVESTIGAC        | <ul> <li>* Año académico 2024-25</li> <li>* Tipo de actividad Estancias de movilidad 50269 (40h)</li> <li>* Modalidad Actividad Individual</li> <li>* Descripción Estada a la Université de Chambéry</li> <li>Cancelar Datos de detalle</li> </ul> | record a specific name                                                            |
|                                                                             |                                      | 3 <sup>rd</sup> Complete the "detail data" sectio                                                                                                    | n:                                                                                |

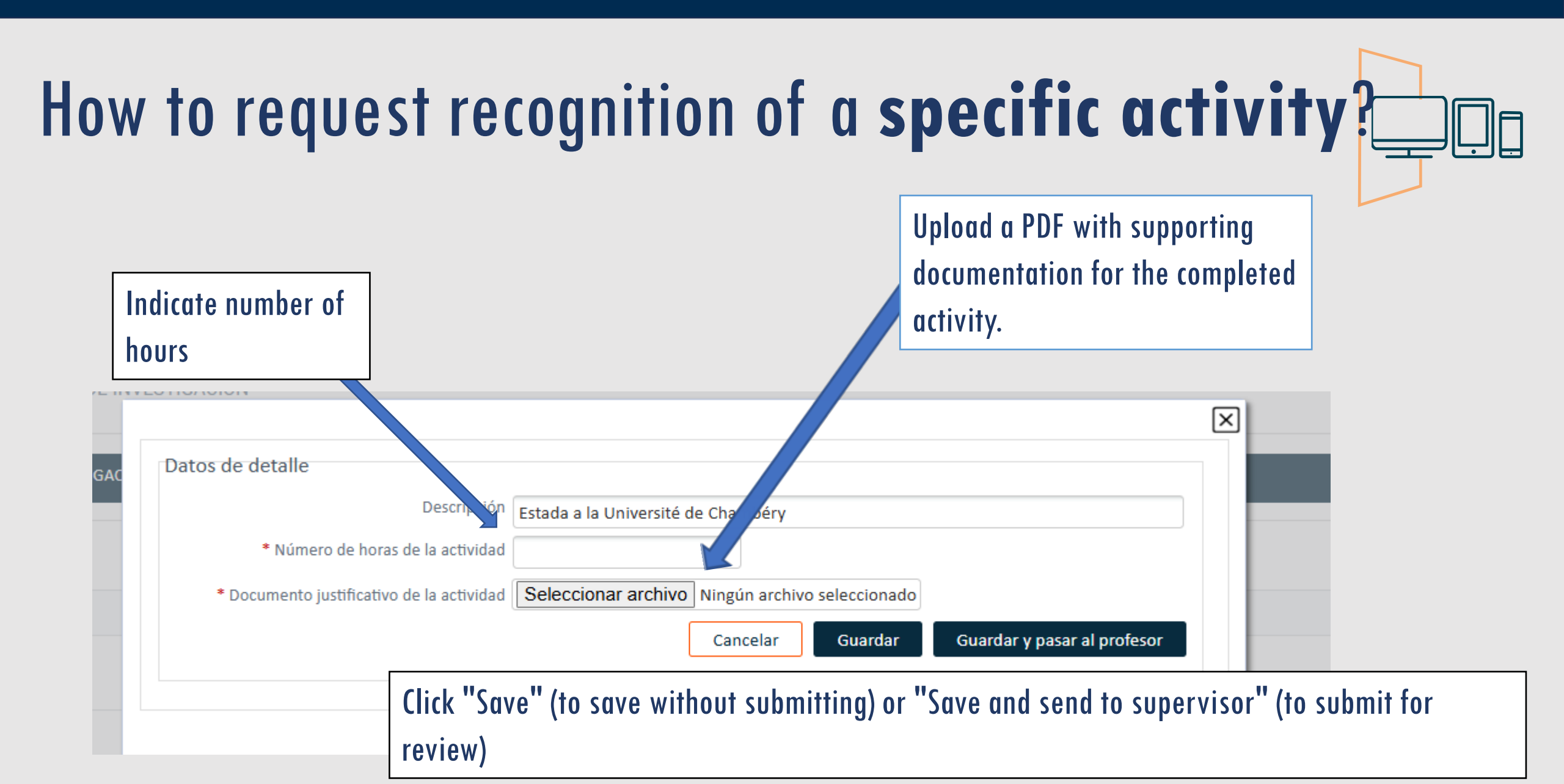

### How to request recognition of a specific activity?

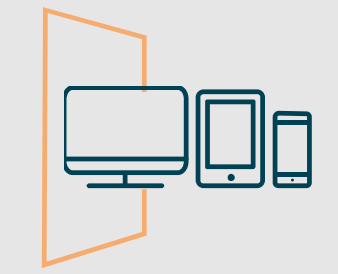

In « Status» we see whether it is under review, «pending correction» (when the doctoral student must correct something), «rejected», or «accepted»

## 2024-25 Estada a la Université de Chambéry Tipo: Estancias de movilidad 50269 (40h) Fecha de creación: 28/01/2025 Estado actualizado por: Juliana Aguirre Agudelo (28/01/2025) Mostrar detalle actividad Lestado actualizado por: Juliana Aguirre Agudelo (28/01/2025) Mostrar detalle actividad

## How to submit the Research Plan, Personal Training Plan, and register the thesis title?

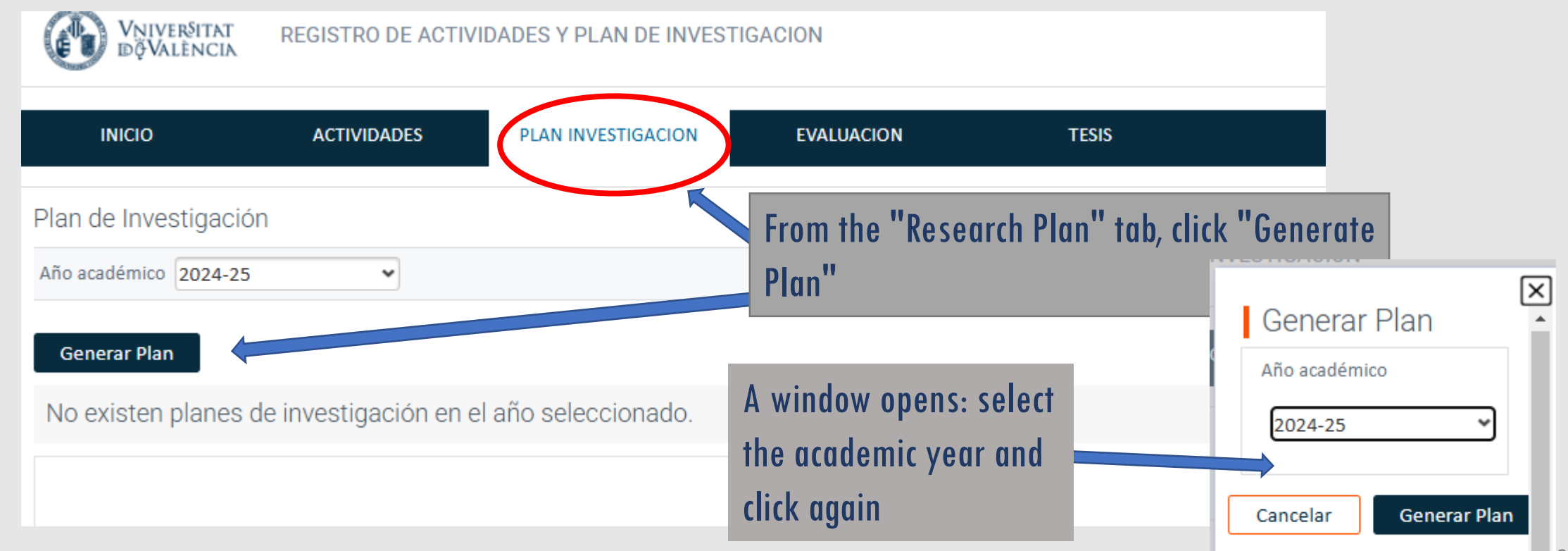

## How to submit the Research Plan, Personal Training Plan, and register the thesis title?

In the **first year**, 3 fields appear: Research Plan Personal Training Plan Thesis Title

|                                                                        |                                                           |                 |                                                                                                    | _              |                                    |               |
|------------------------------------------------------------------------|-----------------------------------------------------------|-----------------|----------------------------------------------------------------------------------------------------|----------------|------------------------------------|---------------|
| INICIO<br>n de Investigao<br>académico 2024-<br>enerar Plan<br>2024-25 | ACTIVIDADES                                               | PLAN INVESTIGAC | El Plan de Investigación se ha generado con éxito, ya pued<br>rellenar los datos.<br>Si ya tenías plan en años anteriores, los datos se han copis<br>partir del plan del año anterior. Revisa y completa los capi<br>y la memoria de cambios.<br>Cerrar | ado a<br>tulos |                                    |               |
| PLAN DE IN<br>Fecha de creaci<br>Estado actualiza<br>Mostrar detallo   | IVESTIGACIÓN<br>ón: 28/01/2025<br>ado por:<br>e actividad |                 |                                                                                                    |                | Estado: Registrado<br>Observación: | • <b>()</b> 4 |
|                                                                        |                                                           |                 |                                                                                                    |                |                                    |               |
| PLAN DE F(<br>Fecha de creaci<br>Estado actualiza<br>Mostrar detalla   | ORMACIÓN<br>ón: 28/01/2025<br>ado por:<br>e actividad     |                 |                                                                                                    |                | Estado: Registrado<br>Observación: | ▼ 0 4         |

# How do we submit the Research Plan and the Personal Training Plan?

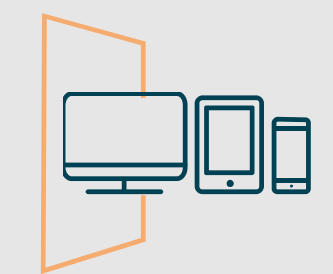

To submit each of these Plans and register the title: 1st click the «show activity details' button»

|                                                                                 |                                                      |                 | Aviso                                                                                                    | ×                                                          |                                          |
|---------------------------------------------------------------------------------|------------------------------------------------------|-----------------|----------------------------------------------------------------------------------------------------|------------------------------------------------------------|------------------------------------------|
| INICIO<br>Plan de Investigac<br>Año académico 2024-2<br>Generar Plan<br>2024-25 | ACTIVIDADES                                          | PLAN INVESTIGAC | El Plan de Investigación se ha generado con é<br>rellenar los datos.<br>Si ya tenías plan en años anteriores, los datos<br>partir del plan del año anterior. Revisa y comp<br>y la memoria de cambios.<br>Cerrar | xito, ya puedes<br>se han copiado a<br>oleta los capítulos |                                          |
| PLAN DE IN<br>Fecha de creació<br>Estado actualizac<br>Mostrar detalle          | VESTIGACIÓN<br>n: 28/01/2025<br>do por:<br>actividad |                 |                                                                                                    |                                                            | Estado: Registrado 💌 🛈 🔺                 |
| PLAN DE FO<br>Fecha de creació<br>Estado actualizad<br>Mostrar detalle          | PRMACIÓN<br>n: 28/01/2025<br>do por:<br>actividad    |                 |                                                                                                    |                                                            | Estado: Registrado 🗸 💿 🔺<br>Observación: |
| TÍTULO DE I<br>Fecha de creació<br>Estado actualizat<br>Mostrar detalle         | LA TESIS<br>In: 28/01/2025<br>do por:<br>actividad   |                 |                                                                                                    |                                                            | Estado: Registrado 🗸 🛈 🔺                 |

# How do we submit the Research Plan and the Personal Training Plan?

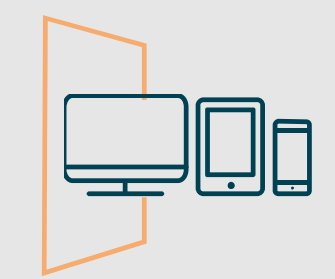

2<sup>nd</sup> Next, click the 'edit' button, and a window will open where we will upload the Research Plan as a PDF file

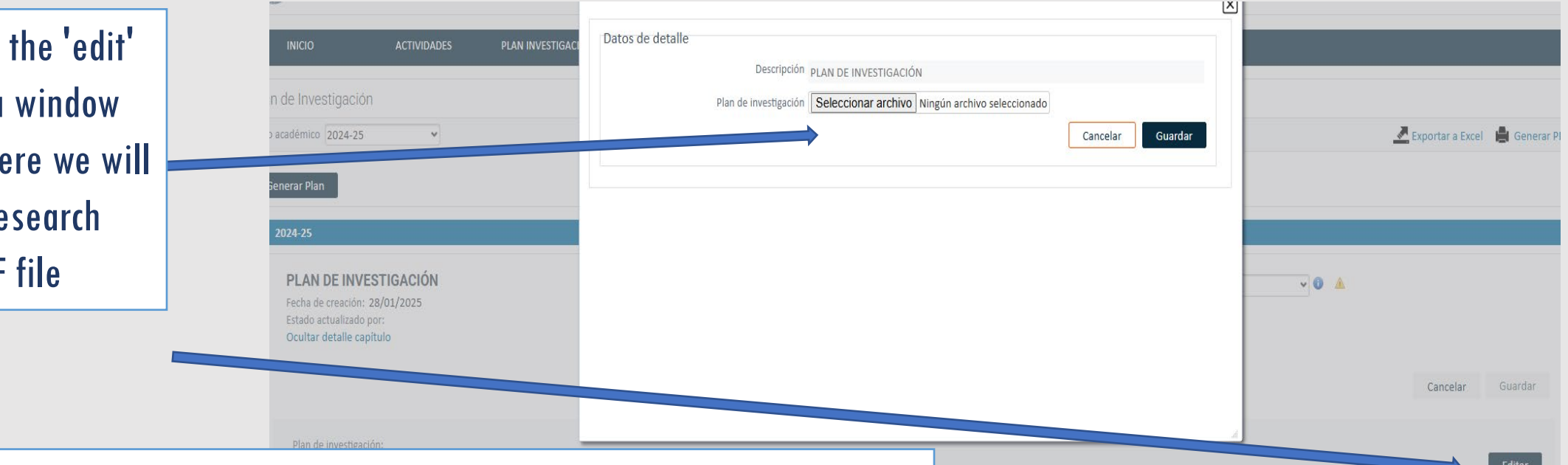

To submit the **Training Plan** (required only for PhD students from the 2023/24 academic year onward), we follow the same procedure.

# How do we submit the Research Plan and the Personal Training Plan?

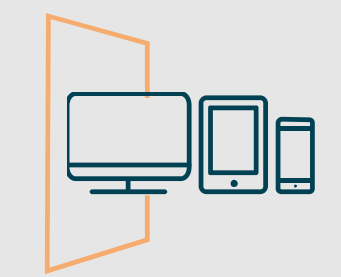

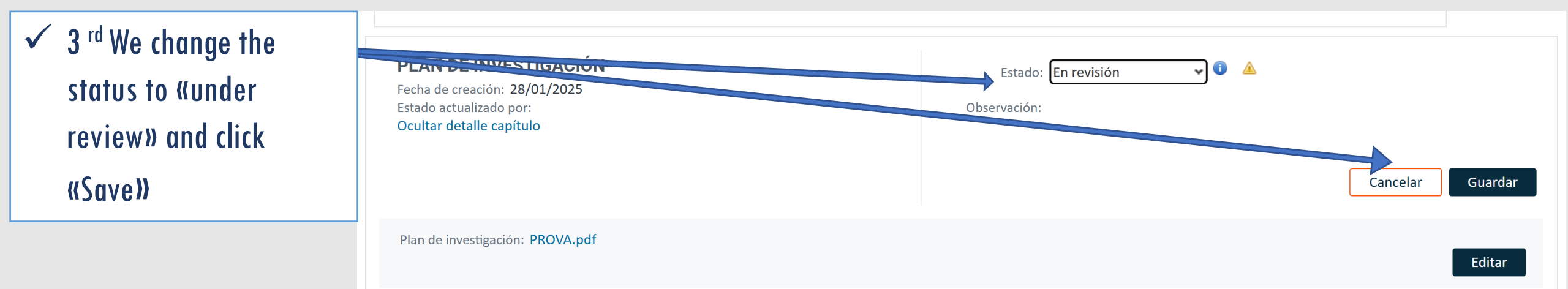

To submit the **Training Plan** (only required for doctoral students from the 23/24 academic year onwards), we operate in the same way.

## Presentation of the Research Plan and Staff **Training Plan** from the 2nd year onwards

If we are in the second year and beyond:1. When we generate the Research Plan, the window that opens also contains two fields (change log and progress). Plan de Investigación  $\left| \times \right|$ Aviso Año académico 2024-25 ~ 🛃 Exportar a Excel 🛛 🚔 Generar PDF **Generar Plan** El Plan de Investigación se ha generado con éxito, ya puedes rellenar los datos. 2024-25 Si ya tenías plan en años anteriores, los datos se han copiado a partir del plan del año anterior. Revisa y completa los capítulos v la memoria de cambios. Memoria de Cambios Cerrar Progreso PLAN DE INVESTIGACIÓN 🗸 🕕 🔺 Estado: Registrado

Observación:

Fecha de creación: **28/01/2025** Estado actualizado por: **Mostrar detalle actividad** 

## Presentation of the Research Plan and Staff **Training Plan** from the 2nd year onwards

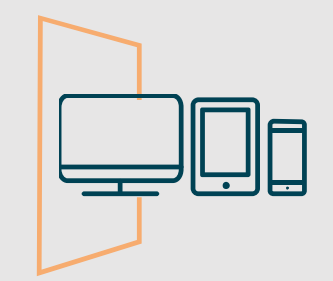

| 2 <sup>nd</sup> Click on «show<br>details» and «edit» to<br>upload the appual | Progreso                                                                                                    |                                           |       |          |         |
|-------------------------------------------------------------------------------|----------------------------------------------------------------------------------------------------|-------------------------------------------|-------|----------|---------|
| Research Plan in pdf<br>format.                                               | PLAN DE INVESTIGACIÓN<br>Fecha de creación: 28/01/2025<br>Estado actualizado por:<br>Ocultar detalle capítulo | Estado: <b>Registrado</b><br>Observación: | • 0 🔺 |          |         |
|                                                                               |                                                                                                    |                                           |       | Cancelar | Guardar |
|                                                                               | Plan de investigación:                                                                                        |                                           |       |          | Editar  |

To submit the **Training Plan** (only required for doctoral students from the 23/24 academic year onwards), we operate in the same way.

## Presentation of the Research Plan and Staff **Training Plan** from the 2nd year onwards

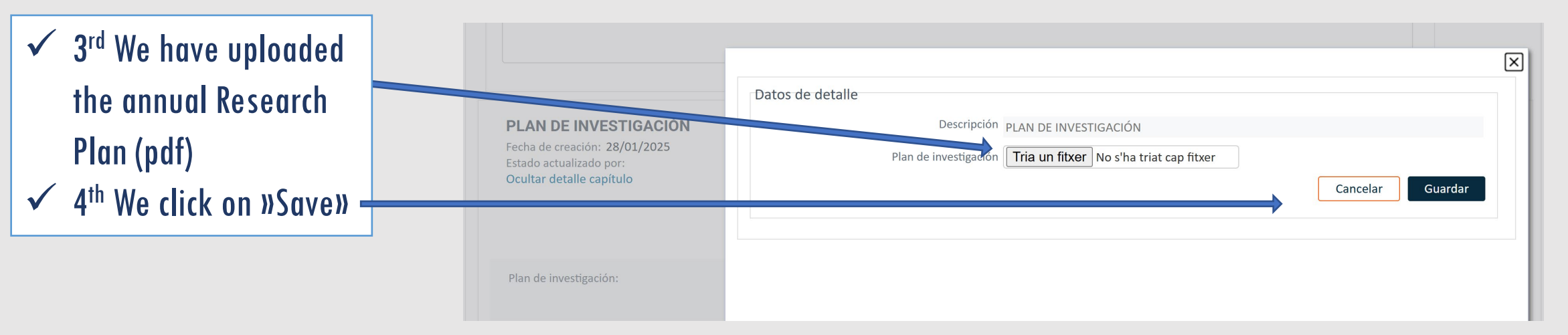

To submit the **Training Plan** (only required for doctoral students from the 23/24 academic year onwards), we operate in the same way

## Presentation of the Research Plan and Staff **Training Plan** from the 2nd year onwards

![](_page_20_Figure_2.jpeg)

To submit the **Training Plan** (only required for doctoral students from the 23/24 academic year onwards), we operate in the same way

![](_page_21_Figure_1.jpeg)

## How to check evaluations of the Activity Report and Research Plan?

From the «Evaluation» tab, access annual supervisor and director reports, and CAPD grades

| VNIVER®ITAT<br>DÖVALÈNCIA                       | REGISTRO DE ACTIV | /IDADES Y PLAN DE INVESTI | GACION     |       | Санци |
|-------------------------------------------------|-------------------|---------------------------|------------|-------|-------|
| INICIO                                          | ACTIVIDADES       | PLAN INVESTIGACION        | EVALUACION | TESIS |       |
| Evaluación<br>Año académico Todos               | *                 |                           |            |       |       |
| 2024-25 Valoraciones del                        | tutor / director  |                           |            |       |       |
| Calificación final<br>No existen calificaciones | de la comisión    |                           |            |       |       |

### Information Structure in RAPID

![](_page_23_Figure_3.jpeg)

Research and training plan

Assessment

Thesis

![](_page_23_Picture_7.jpeg)

![](_page_23_Picture_8.jpeg)

### Annual validation Process in RAPID

![](_page_24_Picture_1.jpeg)

![](_page_24_Figure_2.jpeg)

VNIVERSITAT (Q) DEscolade Doctorat

![](_page_25_Picture_1.jpeg)